# 人民卫生出版社中国医学教育题库 快速使用指南

一、 建立子机构、班级(仅限管理员操作)

- 1、系统管理---机构管理---添加机构
- 2、添加子机构/班级,方便进行整体机构管理

#### 视频操作指南:

http://qr.ipmph.com/medical/Qr?QID=143411416&ISBN=201906201426 00001\_V1.4&ST=S

| 🕛 习题管理  | ۶ <b>۲</b> ۲ ۸ | 15話/約約5155  | i A | 1 2185         |                         |     |     |            |             |            | 机构管理           |                   |
|---------|----------------|-------------|-----|----------------|-------------------------|-----|-----|------------|-------------|------------|----------------|-------------------|
| 3题草稿    |                | 国内が         |     |                | 쓰레며르                    | 1   |     | TThestic   |             |            | 资源清单<br>按师自建班级 | 25 Ma             |
| 1 作业管理  | Q -31          | <b>竖白</b> 柳 |     |                | - <del>7-</del> 17+12-8 | ĸ   |     | 77,890,161 | ر <b></b> و | 3 手动组题     | 🗐 智能组题         | <u> </u> <b> </b> |
| 👿 机构错题库 |                | 习题名称        | 目录  | 学科             | 来源                      | 题量  | 分数  | 使用次数       | 组卷人         | 组卷时间       | 状态             | 操作                |
| ■ 报名管理  |                | 组卷          | 学科  | 临床医学>全<br>科医学  | web                     | 100 | 100 | 1          | jidigly03   | 2021-01-06 | 已发布            | 组卷条件              |
|         |                | 组卷          | 学科  | 临床医学>全<br>科医学… | web                     | 5   | 5   | 0          | jidigly03   | 2021-01-06 | 未发布            | 修改 删除             |

| 3题管理    | ▲ 系统管理 > 机构管理  |                     |                     |       |
|---------|----------------|---------------------|---------------------|-------|
| 3题草稿    | 📿 机构名称         | 查询                  |                     | 添加机构  |
| 作业管理    | 机构名称           | 更新时间                | 建立时间                | 操作    |
|         | ⊖ 培训基地1        | 2021-01-06 14:23:05 | 2020-11-18 15:49:50 | 设置管理员 |
| 3 机构错题库 | 2019妇产科外单位委托培养 | 2020-11-25 20:26:29 | 2020-11-25 20:17:35 | 修改删除  |
| 1 报名管理  | 2018内科本单位      | 2020-11-25 20:24:47 | 2020-11-18 16:03:20 | 修改 删除 |

| くしょう しん かん かん かん かん かん かん しん しん しん しん しん しん しん しん しん しん しん しん しん | 二类题库 UNAN-SAME 🖵 防作弊客户端下载 🛛 😎 机构私有题库 🔷 系统管理 🗸 💄 jidigly03 🗸 |   |
|------------------------------------------------------------------|-------------------------------------------------------------|---|
| ● 习题管理                                                           | ✿ 机均管理 > 机构路加                                               |   |
| 国 习题草稿                                                           | 机构添加                                                        |   |
| (1) 作业管理                                                         | 上級机构: 培训基地1                                                 |   |
| 👿 机构错题库                                                          | 加線網 二级子机构或班级,比如                                             | 内 |
| <b>個</b> 报名管理                                                    |                                                             |   |
|                                                                  | 如果是班级,则填"是"                                                 |   |
|                                                                  |                                                             |   |

- 二、 创建教师/学生账号(仅限管理员操作)
  - 1、系统管理---用户管理

|              | 人氏ヱはま族     お     中国医学教育     題库 | 二类题库 切换到一类题牌             | ŧ   |    | 访作弊客户端下载 | ➡ 机构私有题库 | ✿ 系统管理 →             | 1    | jidigly03 🗸             | ĺ |
|--------------|--------------------------------|--------------------------|-----|----|----------|----------|----------------------|------|-------------------------|---|
|              | □ 习题管理                         | ▲ 系统设置 > 用户管理            |     |    |          |          | 机构管理<br>资源授权<br>资源清单 |      |                         |   |
|              | <ul> <li>作业管理</li> </ul>       | 组织机构 ○ 培训基地1 2019归产科外单位委 | 登录台 | N  | 姓名       | 单个涉      | 角 数师自建班级 素加用户 批量导入用户 | 导出用户 | 查询<br><sup>中</sup> 到局域网 |   |
|              | 👿 机构错题库                        | — 2018内科本单位              |     | 序号 | 登录名      | 姓名       | 所属机构                 | 角色   | 操作                      |   |
|              | (1) 报名管理                       |                          |     | 1  | xstu996  | 学生09     | 2019妇产科外单位           | 学生   | 修改                      |   |
|              |                                |                          |     | 2  | jidi10   | 学生10     | 2018内科本单位            | 学生   | 修改                      |   |
|              |                                |                          |     | 3  | jidi09   | 学生09     | 2018内科本单位            | 学生   | 修改                      |   |
|              |                                |                          |     | 4  | jidi08   | 学生08     | 2018内科本单位            | 学生   | 修改                      |   |
|              |                                |                          |     | 5  | jidi07   | 学生07     | 2018内科本单位            | 学生   | 修改                      |   |
| javascript:v | oid(0)                         |                          |     | 6  | jidi06   | 学生06     | 2018内科本单位            | 学生   | 修改                      |   |

2、单个添加用户:逐一添加

## 视频操作指南:

http://qr.ipmph.com/medical/Qr?QID=143423553&ISBN=201906201426 00001\_V1.4&ST=S

| 🕛 习题管理        | ★ 系統设置 > 用户管理 > 用户储加                      |   |
|---------------|-------------------------------------------|---|
| (三) 习题草稿      | ◎ [1] [1] [1] [1] [1] [1] [1] [1] [1] [1] | 或 |
| ( 作业管理        | · 普通教师                                    |   |
| 💿 机构错题库       | 选择该用户所在的机构或班级                             |   |
| <b>個</b> 报名管理 | · · · · · · · · · · · · · · · · · · ·     |   |
|               | * <b>密码:</b> 8-16个字符,由大小写字母及数字组成          |   |
|               | *翰认密码:                                    |   |
|               | 手机号:                                      |   |
|               | <sup>邮箱:</sup> 可不填                        |   |
|               | 学号: 修学生之外的角色,不可填可                         |   |
|               | 保存                                        |   |

3、批量导入:下载模板后,直接把信息复制到模板中,然后用示例格式刷一

下,数据需是文本格式

### 视频操作指南:

http://qr.ipmph.com/medical/Qr?QID=143432331&ISBN=201906201426 00001\_V1.4&ST=S

| <ul><li> 人長244版社 中国医学教育题库</li></ul> | 二类题库 切换到一类                                     | 题库    |        | 访作弊客户端下载          | ➡ 机构私有题库 ◆ 系统管理 ∨ ▲ jidigly03 ∨ |             |      |      |  |
|-------------------------------------|------------------------------------------------|-------|--------|-------------------|---------------------------------|-------------|------|------|--|
|                                     |                                                | 导入序   | 尸      |                   | ×                               |             |      |      |  |
| 🕒 习题管理                              | ♠ 系统设置 > 用户                                    |       | 选择     | <b>较件</b> 未选择任何文件 |                                 |             |      |      |  |
| 1 习题草稿                              | 组织机构                                           |       |        | 确定                | 下载批量导                           | 入的模板        | ~    | 查询   |  |
| (1) 作业管理                            | <ul> <li>培训基地1</li> <li>2019妇产科外单位委</li> </ul> | 仅允许导注 | "xlsx" | 偕式文件!             | 下载模板                            | 添加用户 批量导入用户 | 导出用户 | 到局域网 |  |
| 👿 机构错题库                             | 2018内科本单位                                      |       | 序号     | 登录名               | 姓名                              | 所属机构        | 角色   | 操作   |  |
| (1) 报名管理                            |                                                |       | 1      | xstu996           | 学生09                            | 2019妇产科外单位  | 学生   | 修改   |  |
| -                                   |                                                |       | 2      | jidi10            | 学生10                            | 2018内科本单位   | 学生   | 修改   |  |
|                                     |                                                |       | 3      | jidi09            | 学生09                            | 2018内科本单位   | 学生   | 修改   |  |
|                                     |                                                |       | 4      | jidi08            | 学生08                            | 2018内科本单位   | 学生   | 修改   |  |
|                                     |                                                |       | 5      | jidi07            | 学生07                            | 2018内科本单位   | 学生   | 修改   |  |
|                                     |                                                |       | 6      | jidi06            | 学生06                            | 2018内科本单位   | 学生   | 修改   |  |

4、关联用户:

系统管理---用户管理---点击需要关联的机构---关联用户

#### 视频操作指南:

http://tk.ipmph.com/exam/a/paper/paper?\_t=1611035212234&defaul tUr1=%2Fcas%2FcasUser%2Findex

| くしょう しん えん えん まん まん まん しょうしゅう しゅうしゅう しゅうしゅう しゅうしゅう しゅうしゅう しゅうしゅう しゅうしゅう しゅうしゅう しゅうしゅう しんしゅう しゅうしゅう しゅうしゅう しんしゅう しゅうしゅう しんしゅう しんしゅう しゅう しんしゅう しんしゅう しんしゅう しんしゅう しんしゅう しゅう しゅう しんしゅ しゅう しゅう しゅう しゅう しゅう しゅう しゅう しゅう しゅう し | 峰<br>车 二类题库 切换到一类题                                                | 库   | Q 10 | 5作弊客户端下载  | 🔊 机构私有题库      | ✿ 系统管理 ~                       | <b>1</b> j     | jidigly03 🗸 | r |
|----------------------------------------------------------------------------------------------------|-------------------------------------------------------------------|-----|------|-----------|---------------|--------------------------------|----------------|-------------|---|
| 2 习题管理                                                                                                    | ▲ 系统设置 > 用户管理                                                     | PL  |      |           |               | 机构管理资源授权                       |                |             |   |
| ▶ 习题草稿                                                                                                    | 组织机构                                                              | 登录符 | 5    | 姓名        |               | <b>介</b><br><b>有</b><br>教师自建班级 | •              | 查询          |   |
| (首) 作业管理                                                                                                    | <ul> <li>运用基地1</li> <li>2019归产科外单位委</li> <li>2018内科木单位</li> </ul> |     |      |           | 转移班级          | 关联用户 单个添加                      | <b>油</b> 卢 【 批 | 量导入用户       |   |
| 👿 机构错题库                                                                                                    | 201013/date-17                                                    |     | 序号   | 登录名       | 姓名            | 所属机构                           | 角色             | 操作          |   |
| ■ 报名管理                                                                                                    |                                                                   |     | 1    | xstu996   | 学生09          | 2019妇产科外单位                     | 学生             | 修改          |   |
|                                                                                                    |                                                                   |     |      | «上一页 1 下一 | 页 » 当前第 1 页 ; | /每页 30 条, 共1条                  |                |             |   |
| avascript:void(0)                                                                                                    |                                                                   |     |      |           |               |                                |                |             |   |

三、 组卷

进入习题管理

 1、手动组题:可理解为淘宝购买,将看中的试题选中加入到试题篮中,然后 生成试卷

## 视频操作指南:

http://qr.ipmph.com/medical/Qr?QID=143711988&ISBN=201906201426 00001\_V1.4&ST=S

.

| く た 2 4 5 度 基<br>中国医学教育 题库 | 二类题库 (切换到一类题库) ジ 村<br>手动组题 シ                      | 机构私有题库 🔹 演师002 🗸 |
|----------------------------|---------------------------------------------------|------------------|
| □ 习题管理                     |                                                   |                  |
| (目) 习题草稿                   | 按需求命名                                             | 首前               |
| (1) 作业管理                   | <b>组题方式:</b> 按学科 ▼ 住境医师规范化培训站业理论者 ▼               | 〕智能组题 11合并习题     |
| 📵 机构错题库                    | 试题来源: • 人卫试题 0 机构私有试题 0 人卫试题与机构私有试题               | 犬态 操作            |
| 😃 班级管理                     |                                                   | 没布               |
|                            | what: Xiria                                       | 泼布               |
|                            | □ 试题 学科 #□PTC>+**1 web 160 160 0 演师002 2020-06-24 | 未发布修改删除          |
|                            | □ 清籔 坐科 临床医学>系 web 160 160 0 演师002 2020-06-24     | 未发布 修改 删除        |

| 目录结构                                                                                                    | 选择条件                                         |                                         |                                              |                                                                                 |
|----------------------------------------------------------------------------------------------------|----------------------------------------------|-----------------------------------------|----------------------------------------------|---------------------------------------------------------------------------------|
| <ul> <li>· 内科</li> <li>· J.L科</li> <li>· 急诊科</li> <li>· 皮肤科</li> </ul>                                                | ▲ 型: A1<br>难易度: 蚊难                           | A2                                      | <ul> <li>A3A4</li> <li>易</li> <li></li></ul> | 案例分析(不定项选择题)                                                                    |
| <ul> <li>○ 新神科</li> <li>○ 新神科</li> <li>○ 金科</li> <li>○ 金科</li> <li>○ 素夏医学科</li> </ul>                                 | 大纲要求: 7解<br>认知层次: 0忆                         | 掌握         熱悉           解释         问题解决 |                                              | 1000 共0 随<br>111<br>201<br>201<br>201<br>201<br>201<br>201<br>201<br>201<br>201 |
| <ul> <li>● 書外科 所</li> <li>● 神经外科 需</li> <li>● 脚6分科 需</li> <li>● 脚6分科 需</li> <li>● 遊居外科 的</li> <li>● 遊居外科 利</li> </ul> | 共计 13089 题 根胡<br>题型: A1 关键                   | 居选择的筛选条<br>式题                           | 件自动显示相                                       | <b>共</b><br>0<br>題<br>保存草稿                                                      |
| <ul> <li>● 資料</li> <li>11</li> <li>● 川外科</li> <li>● 归产科</li> <li>● 照料</li> <li>● 耳鼻喉科</li> </ul>                      | <ul> <li>A 泌尿系肿瘤</li> <li>B 泌尿系畸形</li> </ul> |                                         |                                              | > ±161146                                                                       |
| <ul> <li>() 麻酔料</li> <li>4</li> </ul>                                                                                 | <ul> <li>C 泌尿系感染</li> <li>D 泌尿系结石</li> </ul> |                                         |                                              |                                                                                 |

2、智能组卷: 根据所选择的筛选条件, 系统自动组卷

备注: 智能组卷不支持案例分析题

## 视频操作指南:

 $http://qr.ipmph.\,com/medical/Qr?QID=143729293\&ISBN=201906201426$ 

00001\_V1.4&ST=S

| ★ 试卷管理 > 智能组题        |                    |                 | _         |
|----------------------|--------------------|-----------------|-----------|
|                      | 1 选择选题范围及选题条件 ———  | 2 设置学科章节抽题比列 —— | 3 设置必考知识点 |
| 习题名称: 测试 按需命名        |                    |                 |           |
| 习题总分: 100 本次考核的      | 的总分                |                 |           |
| 选择范围                 |                    |                 |           |
| 组题方式: 按学科 🗸          | 主院医师规范化培训结业理论=     |                 |           |
| 试题来源: 💽 人卫试题 🗌 🖉     | 山构私有试题 人卫试题与机构私有试题 |                 |           |
| 选择学科: 急诊科            | 选择本次考试             | 核的学科            |           |
| 排除条件: 🔘 不排除以前使用过的试题  | 排除以前试卷使用过的试题       |                 |           |
| 考察范围: 急诊科,与本专业相关的基础理 | ●●●──步选            | 择考核学科的章节        |           |

| 选择条件           |                           |                                  |                          |
|----------------|---------------------------|----------------------------------|--------------------------|
| 选择题型: ✔ A1 ✔ A | ₂ 🕑 ѦӠѦ4 🛛 不需要            | 更的题型可把"、                         | /" 去掉                    |
| 题型             | A1                        | A2                               | A3A4                     |
| 子聽数量           | 37 / 767                  | 32 / 649                         | 31 / 636                 |
| 子题分值           |                           |                                  | 1                        |
|                | し                         | 历恒都可按需修                          | (100 试验总量: 100 试卷总分: 100 |
| 设置难易度比例:       |                           |                                  |                          |
| 题:19%          |                           | Ф:36%                            | 段限:17% 第:5%              |
| (难易度比例:易       | 9%, 较易23% 中36%, 较难17%, 难5 | %)                               |                          |
| 设置大纲要求比例:      | 一可拖动                      | 滚动条来调整所                          | 占比例                      |
| 了解21           | K BASS:20%                | 掌握:59%                           | LE93-0%                  |
| (大纲要求比例:       | 了解21%,熟悉20%,掌握59%,超纲0%    | )                                |                          |
|                |                           |                                  |                          |
| 直接             | 生成试卷                      | 一一 一 一 一 一 一 一 一 一 一 一 一 一 一 一 一 | 设置各章节的选题条件               |

3、合并习题:将已组好的多套习题合并成一套习题

## 视频操作指南:

http://qr.ipmph.com/medical/Qr?QID=143738744&ISBN=201906201426 00001\_V1.4&ST=S

^

|         |     | 合并习题 | 页   |                |     |     |     |      |           | ×           |       |                  |
|---------|-----|------|-----|----------------|-----|-----|-----|------|-----------|-------------|-------|------------------|
| 🛄 习题管理  | 人卫  | 习题   | 名称: | 按需合            | 合名  |     |     |      |           |             |       |                  |
| 3题草稿    | Q 2 |      |     |                |     |     |     |      |           |             |       | 查询               |
| 1 作业管理  |     |      |     |                | 航定  |     |     | 关闭   |           | 0 3 Minutes | 🗐 智能组 | 题 <b>〔1</b> 合并习题 |
| 👿 机构错题库 |     | 习题名称 | 目录  | 学科             | 来源  | 题量  | 分数  | 使用次数 | 组卷人       | 组卷时间        | 状态    | 操作               |
| 1 报名管理  |     | 组卷   | 学科  | 临床医学>全<br>科医学… | web | 100 | 100 | 1    | jidigly03 | 2021-01-06  | 已发布   | 组卷条件             |
|         |     | 組卷   | 学科  | 临床医学>全<br>科医学… | web | 5   | 5   | 0    | jidigly03 | 2021-01-06  | 未发布   | 修改删除             |
|         |     | 选择   | 雲勇  | 合并的            | ادد | 颉   |     |      |           |             |       |                  |

四、 发布考试/作业

作业管理---新增作业

| 🕛 习题管理   | n dis | 业管理 > <b>作业列表</b> |               |        |                                            |       |                        |               |        |
|----------|-------|-------------------|---------------|--------|--------------------------------------------|-------|------------------------|---------------|--------|
| 🗈 习题草稿   | Q     | 作业名称              |               | 状态 🗸 🖌 | 开始时间                                       | - 结束日 | 间                      |               | 查询     |
| (1) 作业管理 |       |                   |               |        |                                            |       |                        |               | 十 新增作业 |
| 👿 机构错题库  | 序号    | 作业名称              | 答题终端          | 习题名称   | 起止时间                                       | 状态    | 创建时间                   | 创建人           | 操作     |
| ■ 报名管理   | 1     | 组卷                | 人卫教学助<br>手APP | 组卷     | 2021-01-06 15:30:00<br>2021-01-07 15:31:00 | 已结束   | 2021-01-06<br>15:28:19 | jidigly0<br>3 | 作业分析   |
|          |       |                   |               |        | 2021-01-07 15:31:00                        | C-UX  | 15:28:19               | 3             | TEACON |

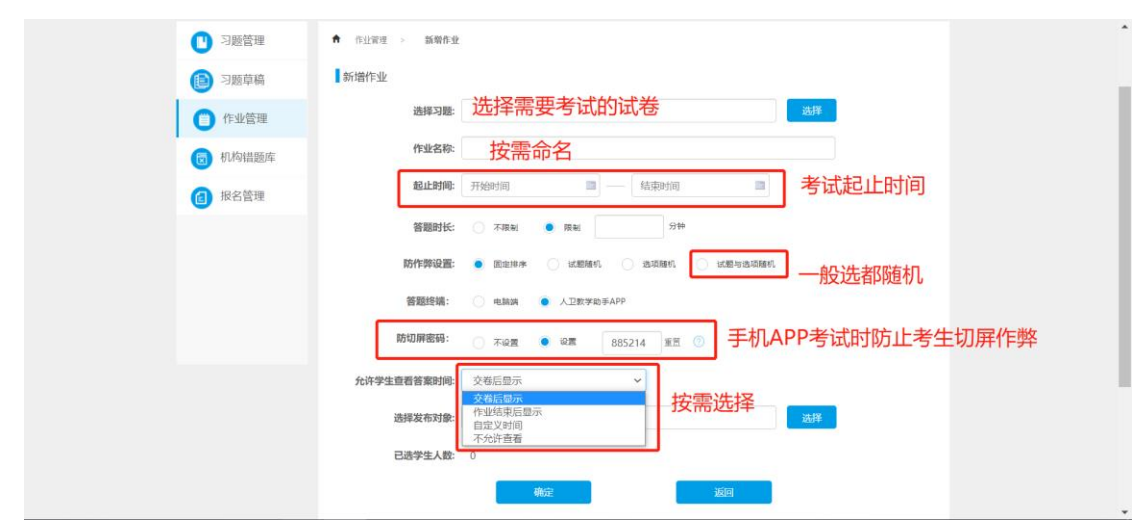